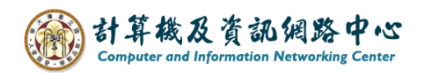

## Gmail 使用 Exchange 協定

1. 開啟【Play商店】, 搜尋 Gmail並點選【安裝】。(以Android 13為例)

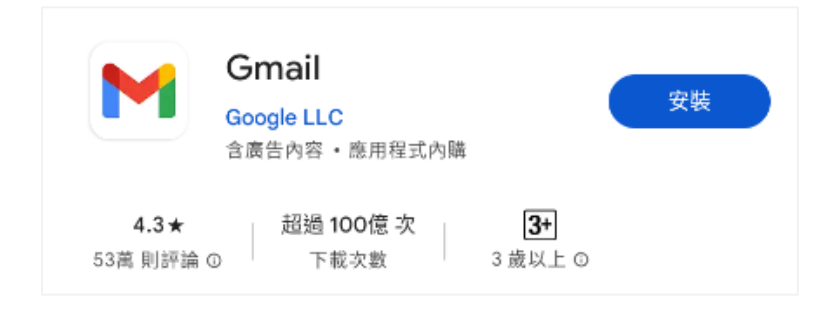

2. 開啟 Gmail App , 點選【略過】。

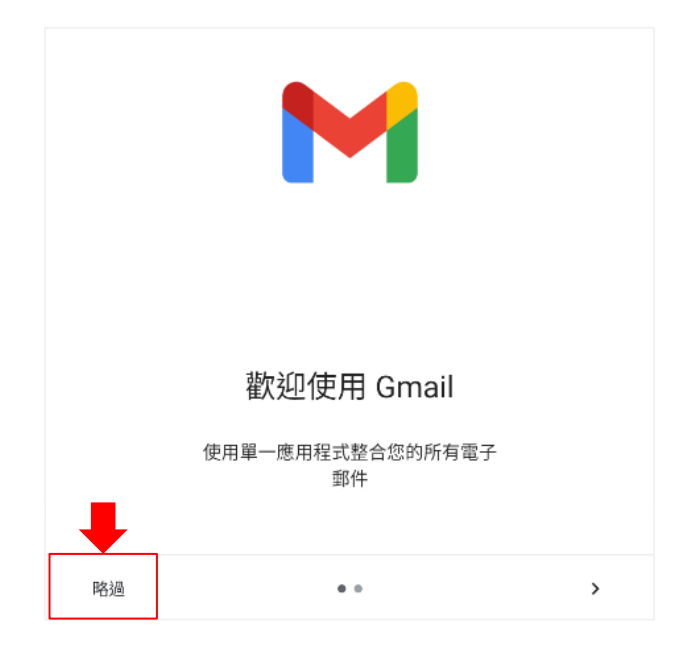

3. 點選【新增您的電子郵件地址】。

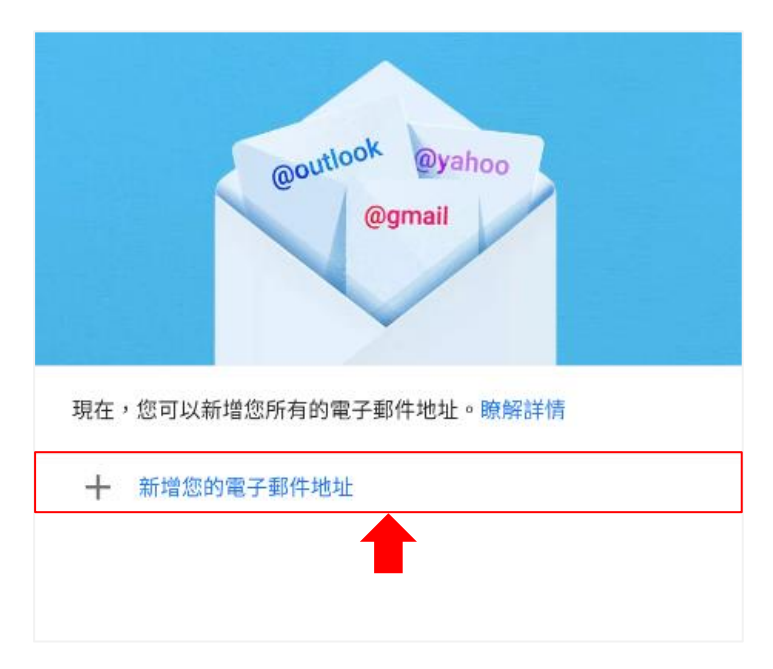

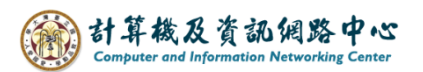

4. 設定電子郵件,點選【Exchange和 office 365】。

| ►<br>設       | 定電子郵件                   |
|--------------|-------------------------|
| G            | Google                  |
| 0            | Outlook、Hotmail 以及 Live |
| $\mathbf{M}$ | Yahoo                   |
| $\geq$       | Yahoo 奇摩電子信箱            |
| 90           | Exchange 和 Office 365   |
| $\geq$       | 其他                      |
|              |                         |

5. 輸入您的電子郵件地址,點選【繼續】。

| ■<br>輸入你的電子郵件地址       |   |
|-----------------------|---|
| 電子郵件地址<br>@ntu.edu.tw | ) |
| 手動設定                  |   |

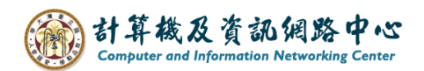

6. 等待取得帳戶資訊。

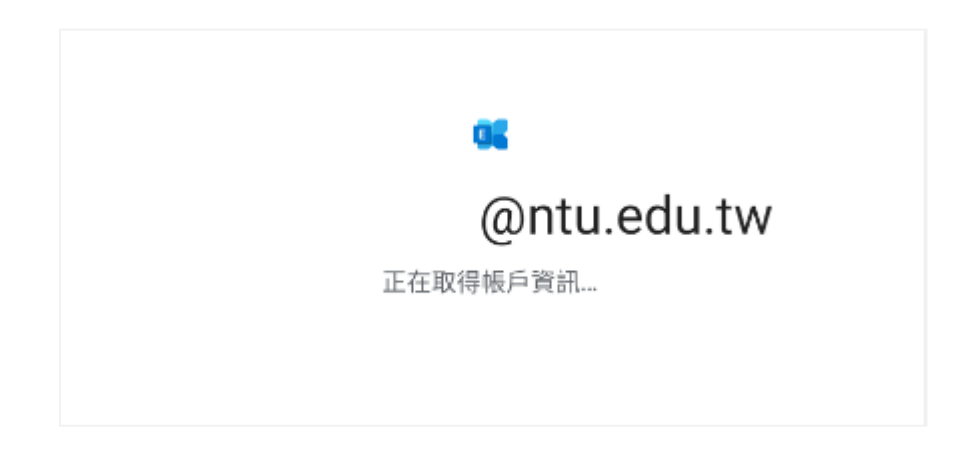

7. 輸入【密碼】,點選【繼續】。

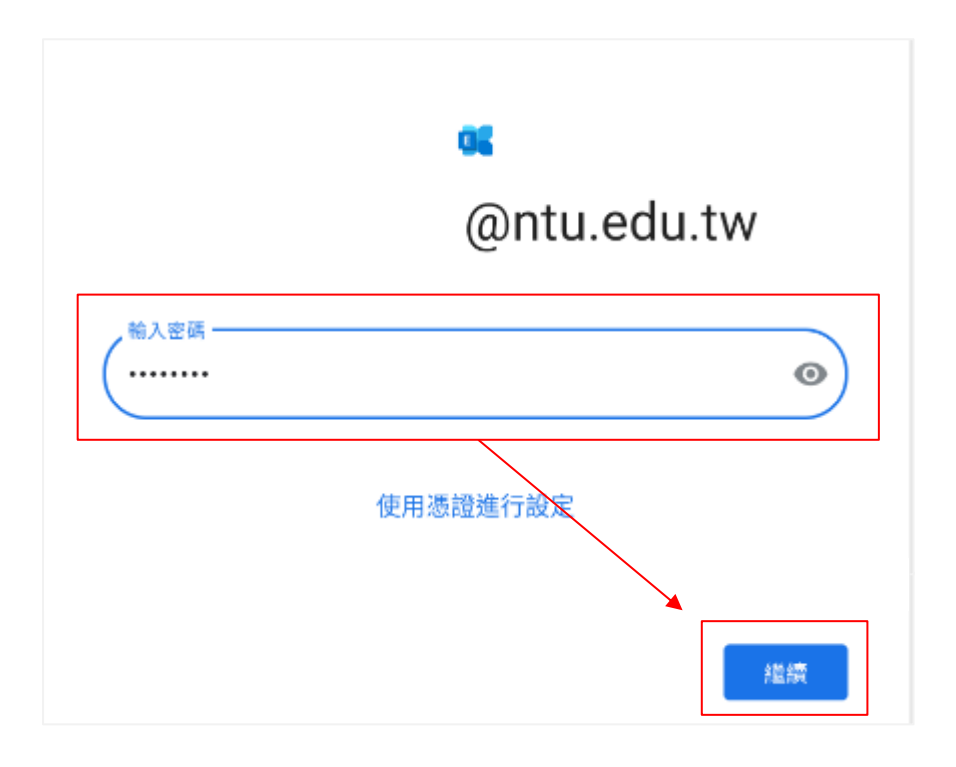

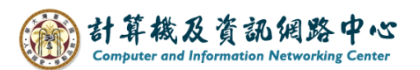

8. 帳戶設定完成,點選【完成】。

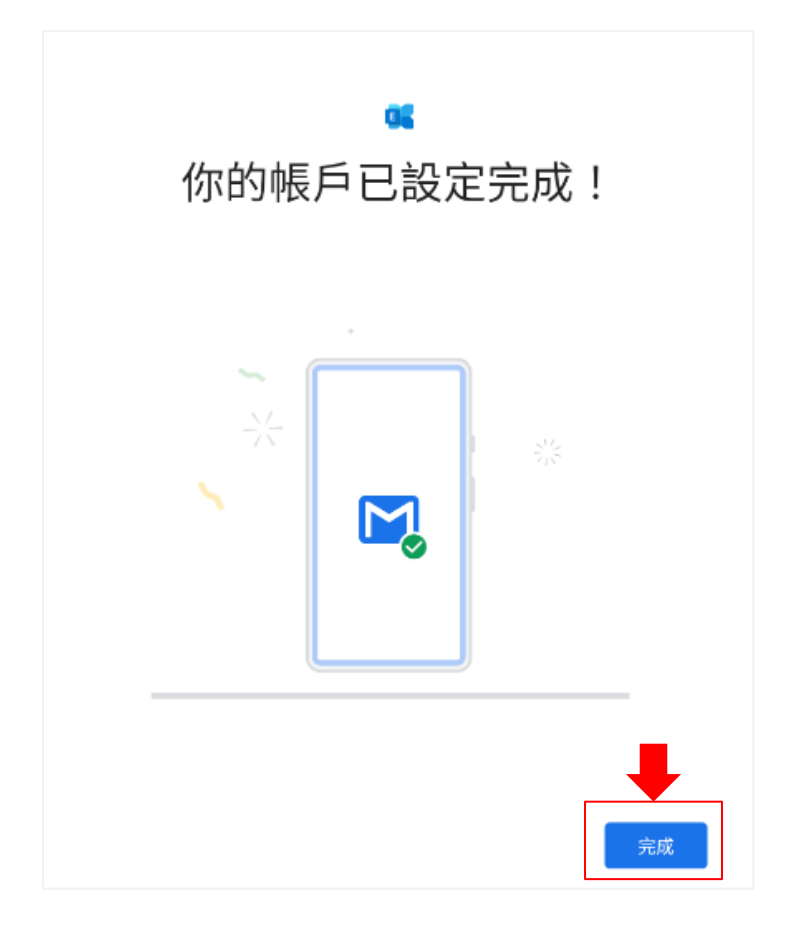

9. 設定完成,點選【前往GMAIL】。

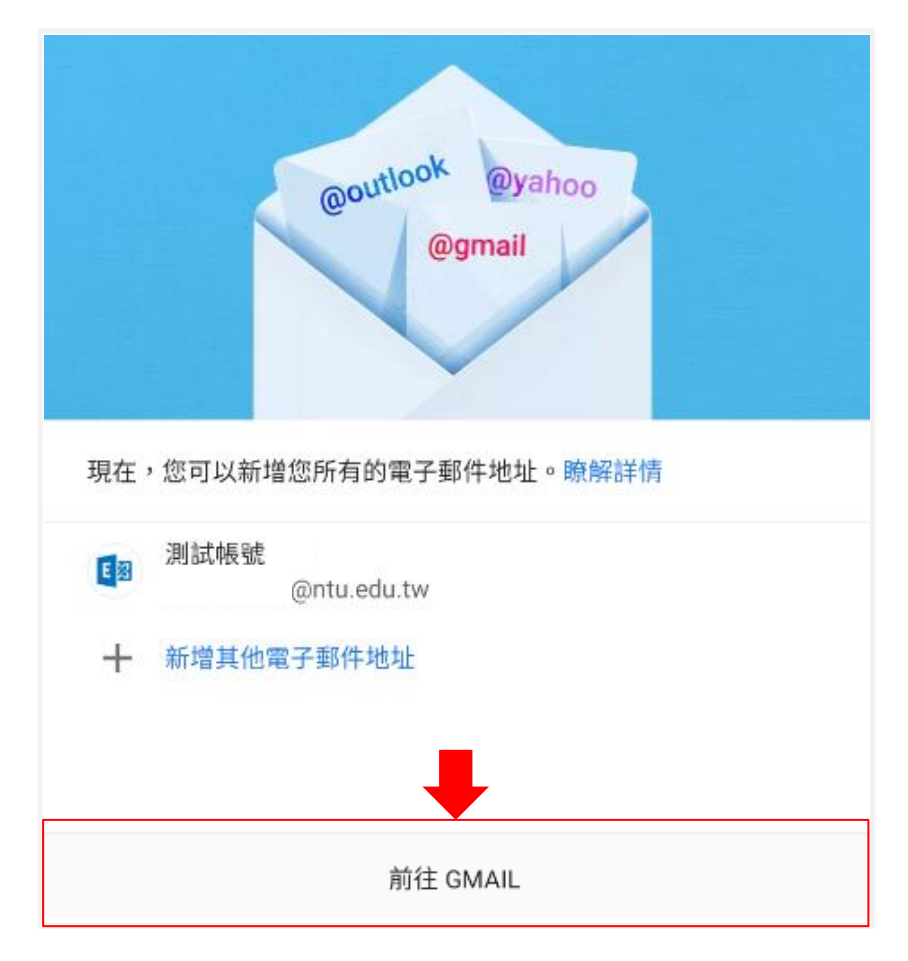

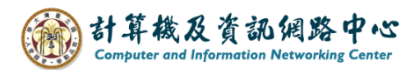

10.完成設定,即可以開始收發信。

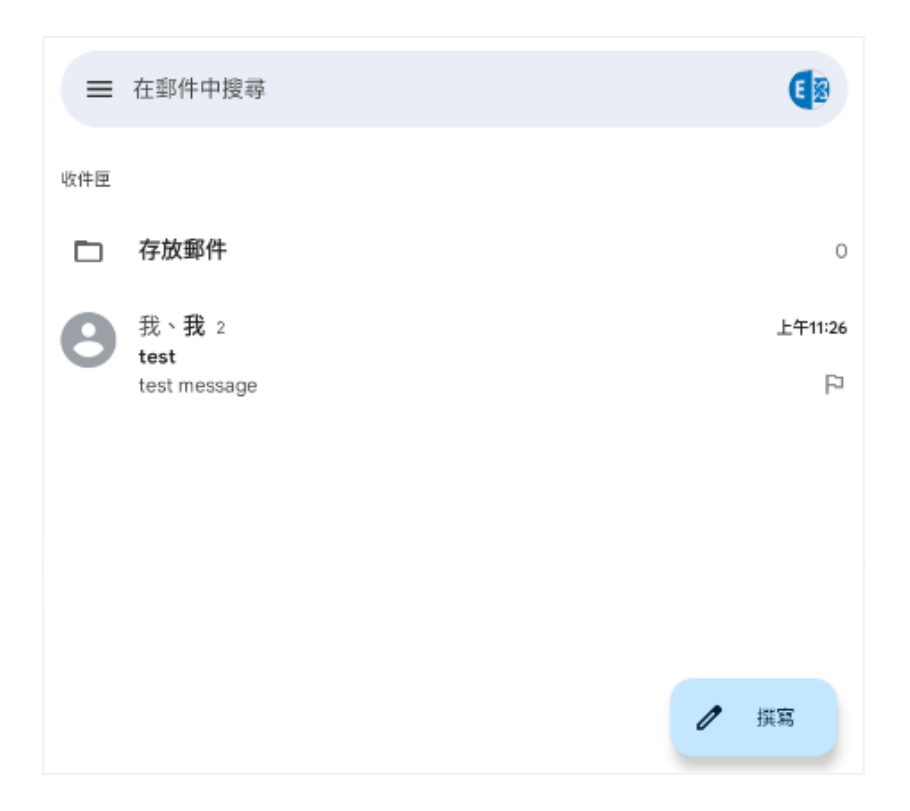